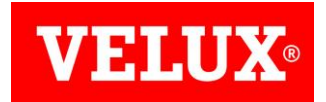

## Anleitung - Update KLF 200

Sehr geehrte VELUX Kundin, sehr geehrter VELUX Kunde,

um die Aktualisierung der KLF 200 vorzunehmen, ist es notwendig, dass Sie sich die aktuelle Update-Datei herunterladen:

## https://updates2.velux.com

## Schritt für Schritt zum neuem Update

Klicken Sie auf die Update-Datei

| <b>VELUX</b> <sup>®</sup> |                    |                         |                     |  |
|---------------------------|--------------------|-------------------------|---------------------|--|
| irmware Updates           |                    |                         |                     |  |
| Group/Product             | Latest<br>Firmware | Firmware<br>Upload Date | Default<br>Firmware |  |
| VELUX Gateway             |                    |                         |                     |  |
|                           |                    |                         |                     |  |
| KLF200                    | 0.1.1.0.44.0       | 2017-12-14 10:38:01 UTC | 0.1.1.0.44.0        |  |

Speichern Sie die Daten lokal auf Ihrem Rechner.

Bitte beachten Sie, dass nach der Verbindung mit der KLF 200 keine Konnektivität mit dem Internet hergestellt werden kann, da diese als Router fungiert.

| Wie möchten Sie m<br>Von: updates2.velux | it KLF200-v1.1.0.44.bir<br>com                                                                                                    | ı (3,61 MB) verf                                                                                                    | ahren?                                           |                                                     | Speicher                       | n Spei                           | chern unter 🔶                                                                                       | Aubrechen | × |
|------------------------------------------|----------------------------------------------------------------------------------------------------|----------------------------------------------------------------------------------------------------|--------------------------------------------------|-----------------------------------------------------|--------------------------------|----------------------------------|----------------------------------------------------------------------------------------------------|-----------|---|
| Beispiel:                                | I     Image: The second second | tesktop\XLF 200<br>Ansicht<br>Marschneiden<br>Marschneiden<br>Prad kopieren<br>Ir Verknüpfung einfügen<br>Ir<br>Perknüpfung einfügen<br>Ir<br>Perknüpfung einfügen | Verschieben nach -<br>Kopieren nach -<br>Organis | X Löschen •<br>J Umbenennen<br>ieren<br>Änderungsda | Neuer<br>Ordner<br>Neu<br>Utum | Eigenschaften<br>Offnen<br>Große | - X<br>Alles auswählen<br>Nichts auswählen<br>Auswähl umkehren<br>Auswählen<br>F 200° durchsuchen P | Đ         |   |
|                                          | KLF 200                                                                                                    | KLF200-v1.1.0                                                                                                    | 44.bin                                           | 03.01.2018 10                                       | 22 BIN-Dat                     | rei 3.7                          | 706 KB<br>[]]]                                                                                      | 8         |   |

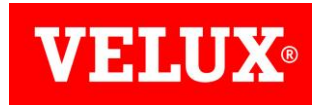

In dem Beispiel auf der ersten Seite wurde die Datei in einem extra erstellten Ordner (KLF 200) abgespeichert um während des Updates auch ohne Verbindung mit dem Internet auf die Datei zugreifen zu können.

Nachdem Sie die Datei heruntergeladen und abgespeichert haben, können Sie Ihre KLF 200 am Strom anschließen, damit Sie dementsprechend ein Signal an Ihren Computer sendet.

Geben Sie wie unten vorgegeben den Netzwerkschlüssel ein um eine Verbindung zwischen Computer und KLF 200 herzustellen und mit dem Update fortzufahren.

Folgen Sie den 5 Schritten und loggen Sie sich mithilfe des Kennworts in der Einrichtungssoftware ein.

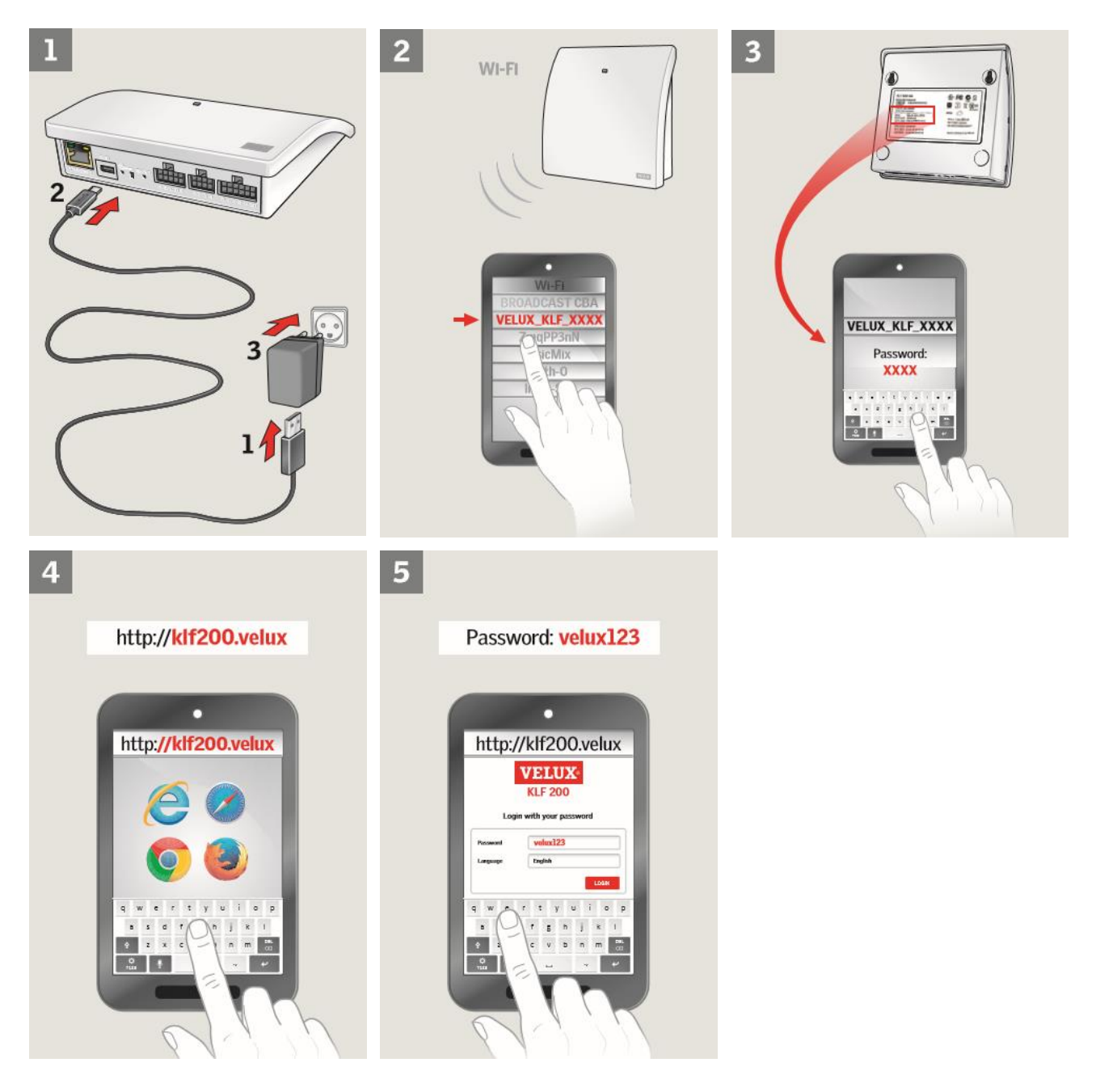

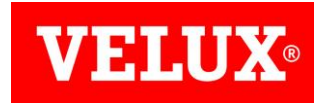

Sobald Sie eingeloggt sind, müssen auf dem Zahnrad (Einstellungen) klicken, um auf die Maske "Softwareaktualisierung" zu gelangen.

Klicken Sie auf das Feld "Datei auswählen" und ziehen Sie sich die vorab abgespeicherte Update-Datei in die Maske.

| <b>VELUX</b> ®                             | PRODUKTE 💏                                | PROGRAMME 💏            | VERBINDUNGEN 💏      |              | 0          | ~                   |    |
|--------------------------------------------|-------------------------------------------|------------------------|---------------------|--------------|------------|---------------------|----|
| GERĂTE-<br>MANAGEMENT                      | SOFTWAREAKTUALISIERUNG                    | ENERGIEMANAGEMENT      | SICHERHEITSEINSTELL | UNGEN        | LAN        | SYSTEMPROTOKO       | LL |
| Es ist möglich, die K<br>Computer gespeich | KLF 200 Software zu aktual<br>lert haben. | isieren, wenn Sie eine | neue KLF 200 Softv  | ware-Datei i | n einem Ve | rzeichnis auf Ihrem |    |
| Aktuelle Version: 0.1.                     | 1.0.41.0                                  |                        |                     |              |            |                     |    |
| Neue Software-Datei                        | auswählen                                 | DATEI AUSWÄHLEN        |                     |              |            |                     |    |
|                                            |                                           |                        |                     |              |            |                     |    |
|                                            |                                           |                        |                     |              |            |                     |    |
|                                            |                                           |                        |                     |              |            |                     |    |
|                                            |                                           |                        |                     |              |            |                     |    |
|                                            |                                           |                        |                     |              |            |                     |    |
|                                            |                                           |                        |                     |              |            |                     |    |
| © 2016 VELUX                               |                                           |                        |                     |              |            |                     |    |

Drücken Sie nun "Software herunterladen" und warten Sie bis die Software vollständig geladen ist.

| <b>VELUX</b> ®                                                  | LÄDT DATEI HERUNTER                       | G                          |  |
|-----------------------------------------------------------------|-------------------------------------------|----------------------------|--|
| GERĂTE-<br>MANAGEMENT <b>SOFTWAREA</b>                          | Lädt neue Software herunter. Bitte warten | LAN SYSTEMPROTOKOLL        |  |
| Es ist möglich, die KLF 200 Soft<br>Computer gespeichert haben. | STORNIEREN                                | inem Verzeichnis auf Ihrem |  |
| Aktuelle Version: 0.1.1.0.41.0                                  |                                           |                            |  |
| KLF200-v1.1.0.44.bin                                            | SOFTWARE HERUNTERLADER                    |                            |  |
|                                                                 |                                           |                            |  |
|                                                                 |                                           |                            |  |
|                                                                 |                                           |                            |  |
|                                                                 |                                           |                            |  |
|                                                                 |                                           |                            |  |
|                                                                 |                                           |                            |  |
| © 2016 VELUX                                                    |                                           |                            |  |

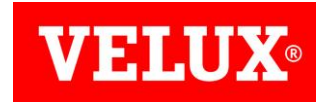

Sobald der Download abgeschlossen ist, können Sie die Software aktualisieren.

|                                                                                                    | PROGRAMME @                                  | VERBINDUNGEN 🕹       | •               | •            | G               |  |
|----------------------------------------------------------------------------------------------------|----------------------------------------------|----------------------|-----------------|--------------|-----------------|--|
| GERÄTE-<br>MANAGEMENT SOFTWAREAKTUALISIERUN                                                                                                 | G ENERGIEMANAGEMEN                           | SICHERHEITSEINSTEL   | LUNGEN          | LAN          | SYSTEMPROTOKOLL |  |
| Es ist möglich, die KLF 200 Software zu akt<br>Computer gespeichert haben.                                                                  | ıalisieren, wenn Sie eir                     | ne neue KLF 200 Soft | ware-Datei in e | einem Verzei | chnis auf Ihrem |  |
| Aktuelle Version: 0.1.1.0.41.0                                                                                                    |                                              |                      |                 |              |                 |  |
| Neue Software-Datei auswählen                                                                                                    | DATEI AUSWÄHLEN                              |                      |                 |              |                 |  |
| Eine neue Softwareversion <b>0.1.1.0.44.0</b> wur<br>heruntergeladen. Drücken Sie auf <i>Aktualisie</i><br>Softwareversion zu installieren. | de erfolgreich<br>t <b>ren</b> , um die neue |                      |                 |              |                 |  |
|                                                                                                    | AKTUALISIEREN                                |                      |                 |              |                 |  |
|                                                                                                    |                                              |                      |                 |              |                 |  |
|                                                                                                    |                                              |                      |                 |              |                 |  |
|                                                                                                    |                                              |                      |                 |              |                 |  |
| © 2016 VELUX                                                                                                    |                                              |                      |                 |              |                 |  |

Warten Sie bis die Aktualisierung der Systemsoftware abgeschlossen ist.

| VELUX <sup>®</sup> PR                                                                         | AKTUALISIERT DIE SOFTWARE                                                                                                    |                                           |              | G              |   |
|-----------------------------------------------------------------------------------------------|----------------------------------------------------------------------------------------------------|-------------------------------------------|--------------|----------------|---|
| GERĂTE-<br>MANAGEMENT <b>SOFTWAREA</b>                                                        | Software-Aktualisierung läuft. Bitte warten(15 Minuten). Wenn die Ak<br>durchgeführt ist, startet KLF 200 automatisch neu. Nach Neustart kann<br>sein die Verbindung zum KLF 200 WiFI-Netzwerk wiederherzustellen u<br>Browserseite remut zu laden. | ktualisierung<br>n es notwendig<br>nd die | LAN          | SYSTEMPROTOKOL | L |
| Es ist möglich, die KLF 200 Soft<br>Computer gespeichert haben.                               | Validiert Software                                                                                                    | ł                                         | nem Verzeich | hnis auf Ihrem |   |
| Aktuelle Version: 0.1.1.0.41.0                                                                | Softwareaktualisierung - Stufe 1                                                                                                    |                                           |              |                |   |
| Neue Software-Datei auswählen                                                                 |                                                                                                    |                                           |              |                |   |
| Eine neue Softwareversion 0.<br>heruntergeladen. Drücken Si<br>Softwareversion zu installiere | 1.1.0.44.0 wurde erfolgreich<br>a auf <i>Aktualisieren,</i> um die neue<br>n.<br>AKTUALISIEREN                                                                                                    |                                           |              |                |   |
|                                                                                               |                                                                                                    |                                           |              |                |   |
| © 2016 VELUX                                                                                  |                                                                                                    |                                           |              |                |   |
|                                                                                               |                                                                                                    |                                           |              |                |   |

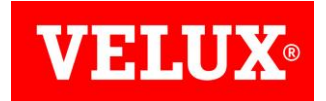

| <b>VELUX</b> <sup>®</sup>                                                                                    | STATUS DER SOFTWAREAKTUALISIERUNG                                                     |    | G                          |
|----------------------------------------------------------------------------------------------------|---------------------------------------------------------------------------------------|----|----------------------------|
| GERĂTE- SOFTWARI<br>MANAGEMENT                                                                               | A Softwareaktualisierung durchgeführ                                                  | 1  | LAN SYSTEMPROTOKOLL        |
| Es ist möglich, die KLF 200 Sof<br>Computer gespeichert haben.                                               | h                                                                                     | ок | inem Verzeichnis auf Ihrem |
| Aktuelle Version: 0.1.1.0.41.0                                                                               |                                                                                       |    |                            |
| Neue Software-Datei auswählen Eine neue Softwareversion heruntergeladen. Drücken Softwareversion zu installi | 0.1.1.0.44.0 wurde erfolgreich<br>Sie auf <i>Aktualisieren</i> , um die neue<br>eren. |    |                            |
|                                                                                                    | AKTUALISIEREN                                                                         |    |                            |
|                                                                                                    |                                                                                       |    |                            |
|                                                                                                    |                                                                                       |    |                            |
| © 2016 VELUX                                                                                                 |                                                                                       |    |                            |

Sie erhalten untenstehende Meldung, wenn die Aktualisierung erfolgreich abgeschlossen wurde

Weitere Fachinformationen und Unterlagen finden Sie auf unserer Internetseite www.velux.de